# brother

## MFC-J2320

# Hızlı Kurulum Kılavuzu

İlk olarak Ürün Güvenlik Kılavuzu'nu okuyun, daha sonra doğru kurulum prosedürü için bu Hızlı Kurulum Kılavuzu'nu okuyun.

|  | NOT |  |
|--|-----|--|

**CD-ROM** 

USB Arayüz Kablosu

<u>UYARI,</u> kaçınılmadığı takdirde, ölüm veya ciddi yaralanmalara neden olabilecek potansiyel olarak tehlikeli bir durumu işaret eder.

<u>NOT</u>, çalıştırma ortamını, kurulum koşullarını ve özel kullanım koşullarını açıklar.

TUR Sürüm 0

## Makineyi ambalajından çıkarın ve parçalarını kontrol edin

- 1. Makineyi ve Dokunmatik Ekran'ı kaplayan koruyucu bant ve filmi çıkarın.
- 2. Eksik parça olmadığını kontrol edin. Kutudan çıkan parçalar bulunduğunuz ülkeye göre değişebilir.

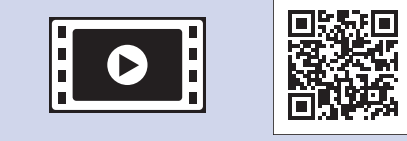

Brother makinenizi kurma konusunda yardım için SSS Videolarımızı izleyin. solutions.brother.com/videos

Brother destek web sitesini ziyaret edin http://support.brother.com

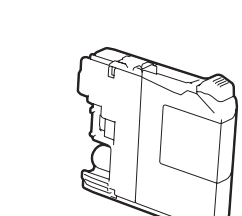

Başlangıç Mürekkep Kartuşları [x4] Siyah Sarı Cyan Macenta (Yedek kartuşun yaklaşık %65'i (Yüksek Verim) >> Basit Kullanım Kılavuzu: Sarf Malzemeleri)

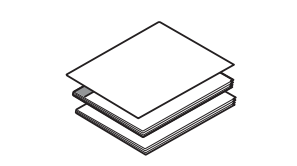

Hızlı Kurulum Kılavuzu Basit Kullanım Kılavuzu Ürün Güvenlik Kılavuzu

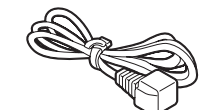

Elektrik Kablosu

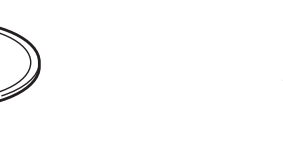

Bakım Sayfası

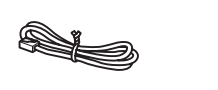

Telefon Hat Kablosu

### LUYARI

Makinenizin ambalajlanmasında plastik torbalar kullanılmıştır. Boğulma tehlikesini önlemek için, bu plastik torbaları bebeklerden ve çocuklardan uzak tutun. Plastik torbalar oyuncak değildir.

#### NOT

- Herhangi bir sebeple makinenizi taşımanız gerektiğinde kullanmak üzere tüm ambalaj malzemelerini ve kutuyu saklayın.
- Ağ bağlantısı için bir ağ arayüz kablosu satın almanız gerekir. Lütfen USB bağlantısı için ürünle birlikte verilen USB kablosunu kullanın.

#### USB kablosu

İki metreden uzun olmayan bir USB 2.0 kablosu (Tip A/B) kullanmanızı öneririz.

#### Ağ kablosu

10BASE-T veya 100BASE-TX Hızlı Ethernet Ağı için düz Kategori5 (veya daha büyük) çift bükümlü bir kablo kullanın.

Düz A4 kağıt yükleyin

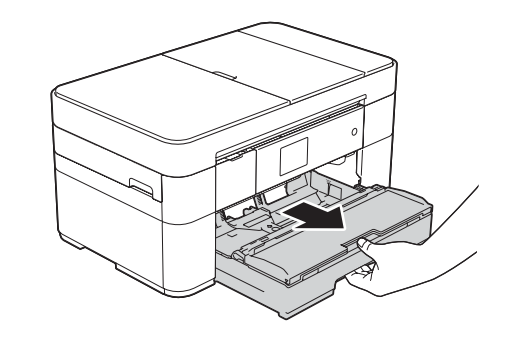

Kağıt çekmecesini makineden tamamen dışarı çıkarın.

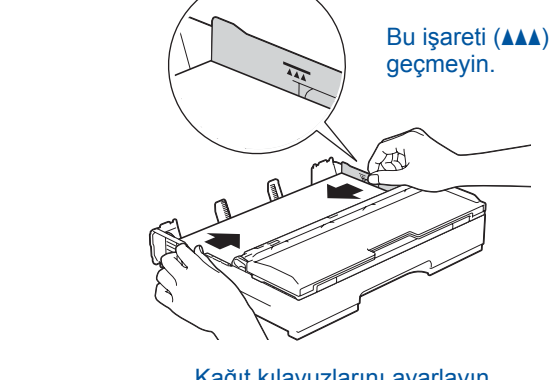

Kağıt kılavuzlarını ayarlayın. Kağıdı iyi bir şekilde havalandırıp çekmeceye yükleyin.

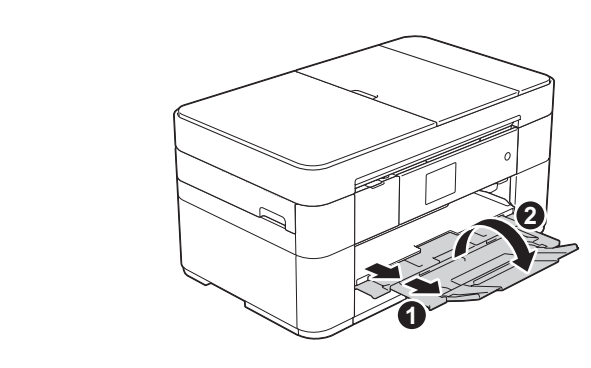

Kağıt desteğini 1 dışarıya çekin ve kağıt desteği kapağını 2 açın.

## Güç kablosu ve telefon hattı kablosunu bağlayın

Makinenizi faks olarak kullanmıyorsanız, güç kablosunu bağlayıp 3 öğesine gidin.

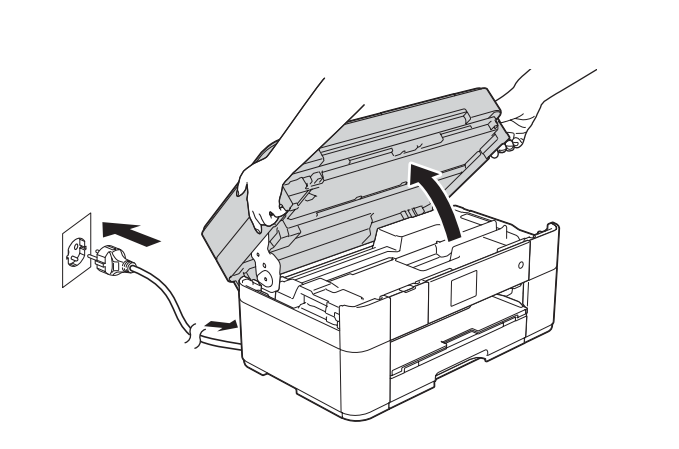

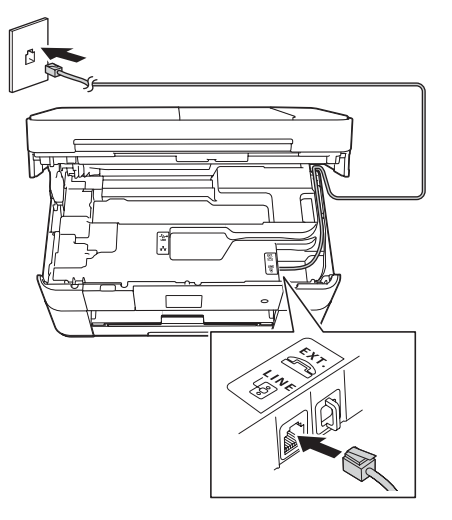

Telefon hattını bir harici telefon ile paylaşıyorsanız, aşağıda gösterilen şekilde bağlayın.

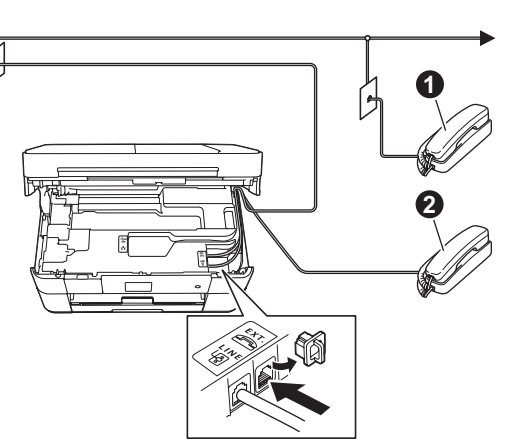

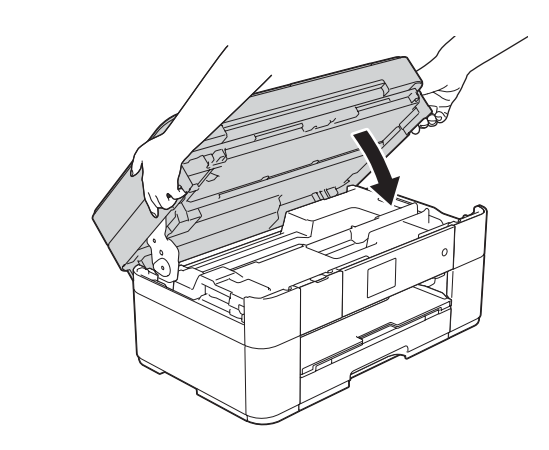

Elektrik kablosunu bağlayın. Tarayıcı kapağını kaldırın.

. . . . . . . . . . . . . . .

Telefon hattı kablosunu bağlayın. LINE ile işaretli soketi kullanın ve kabloyu makinenin arkasından çıkarın.

Dahili telefon
Harici telefon

Tarayıcı kapağını kapatın.

## 3 Ülkenizi ayarlayın

- 1. Ülkenize basın. OK öğesine basın.
- 2. Yes (Evet) veya No (Hayır) öğesine basın.
- **3.** LCD, birkaç saniye boyunca Accepted (Kabul Edildi) öğesini gösterdikten sonra, makine otomatik olarak yeniden başlayacaktır.

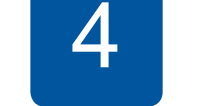

## Başlangıç mürekkep kartuşlarını yükleyin

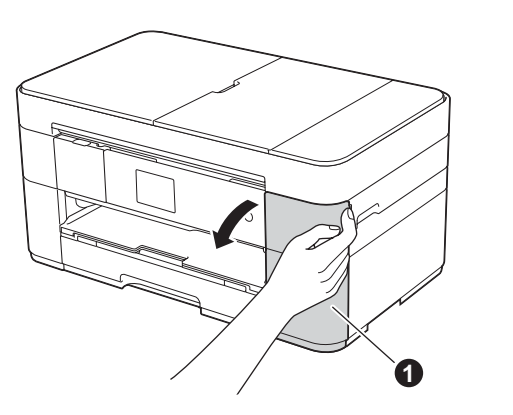

Mürekkep kartuşu kapağını 1 açın.

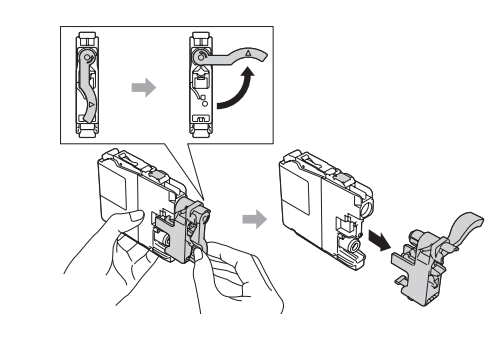

Mürekkep kartuşlarını yüklemek için Dokunmatik Ekran talimatlarını izleyin. Makine baskı için mürekkep kanalı sistemini hazırlayacaktır. **NOT** Kontrol panelinin açısını kaldırarak ayarlayabilirsiniz.

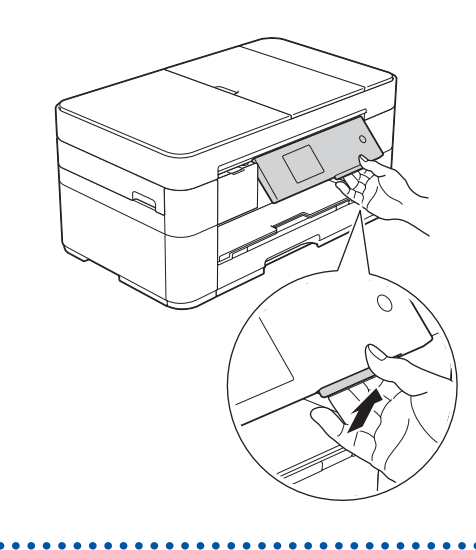

5 Makin

## Makine Ayarları

Makine başlangıç temizlik işlemini bitirdiğinde, makine ayarlarını yapılandırmak için Dokunmatik Ekran'daki talimatları izleyin.

- Baskı kalitesini kontrol edin
- Tarih ve saati ayarlayın
- Kurulum sayfasını yazdırın

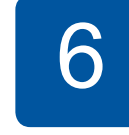

## Dilinizi seçin (Yalnızca bazı ülkeler için geçerlidir)

- . 🚺 (Ayarlar) öğesine basın.
- 2. Tüm Ayarlar öğesine basın.
- 3. ▲ veya V öğesine basarak ilk Kurulum ayarını görüntüleyin. ilk Kurulum öğesine basın.
- 4. ▲ veya ▼ öğelerine basarak Yerel Dil öğesini görüntüleyin. Yerel Dil öğesine basın.
- 5. Dilinize basın.
- 6. 🚺 öğesine basın.

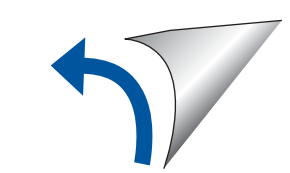

#### Yönteminizi seçin Mobil Kablosuz Ağ Kablolu Ağ **USB** 古古 8 Kablosuz Ağlar için öğesine gidin 8 Kablolu Ağlar için öğesine gidin 8 Kablosuz Ağlar için Yöntem A 8 USB Bağlantıları için öğesine gidin veya Yöntem B öğesine gidin Yöntem B 8 Aygıtınıza bağlanın ve yazılımı yükleyin

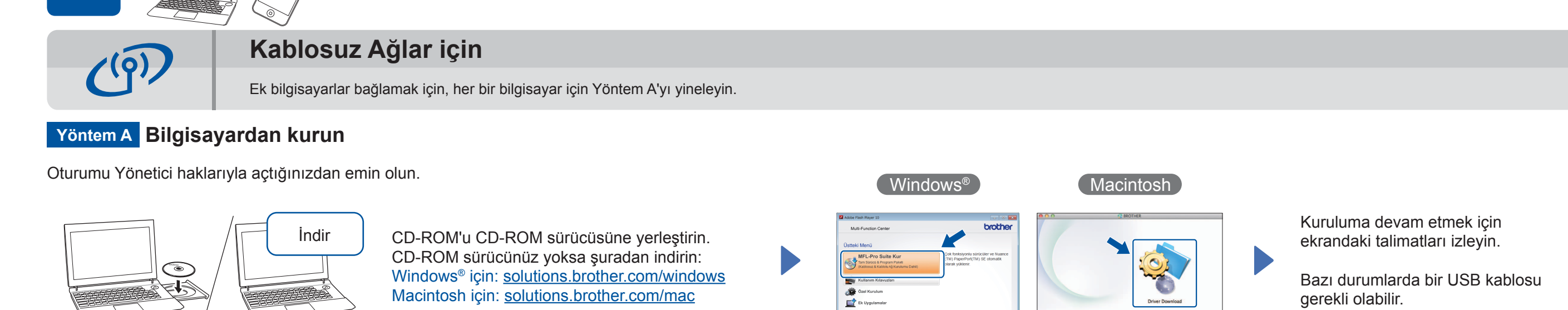

#### Yöntem B Kurulum Sihirbazını kullanarak manuel kurulum

#### Makinenizi kurun

1. Kablosuz erişim noktanızı/yönlendirici bilginizi aşağıdaki alana yazın. Bu bilgi, kablosuz erişim noktasının/yönlendiricinin altında gizli olabilir. Eğer bulamazsanız, ağ yöneticinize veya kablosuz erişim noktası/ yönlendirici üreticisine sorun.

|    | SSID (Ağ İsmi)<br>ığ anahtarı (Şifre)      |                                           |                     |
|----|--------------------------------------------|-------------------------------------------|---------------------|
|    |                                            |                                           |                     |
|    | B                                          |                                           |                     |
| 2. | Brother makinenizin [<br>Kur. Sihirbazı Öğ | Dokunmatik ekranında wir<br>ğesine basın. | öğesine, daha sonra |

Ağ arabirimi kablosuz olarak değiştir? Öğesi görüntülendiğinde, Evet öğesine basın.

#### Brother iPrint&Scan yükleyin

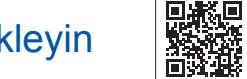

\*> Geri +1) Colors

Ücretsiz uygulamamız "Brother iPrint&Scan" kullanarak mobil aygıtlardan yazdırma veya bu aygıtlara tarama yapabilirsiniz. solutions.brother.com/ips öğesinden uygulama indirip yükleyebilirsiniz.

brother

#### Son

Son

#### MFL-Pro Suite'i yükleyin

Oturumu Yönetici haklarıyla açtığınızdan emin olun.

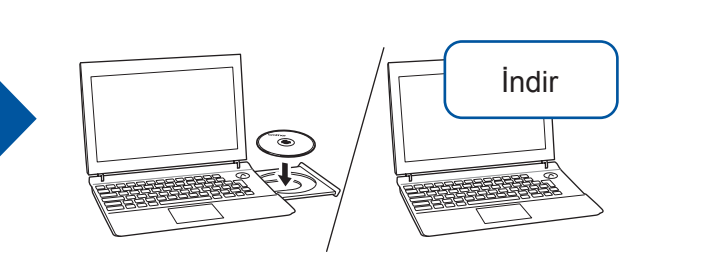

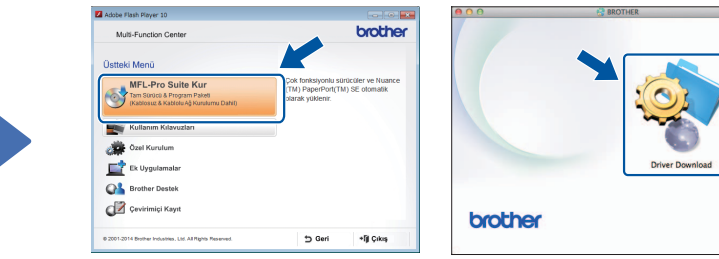

[Windows<sup>®</sup>]

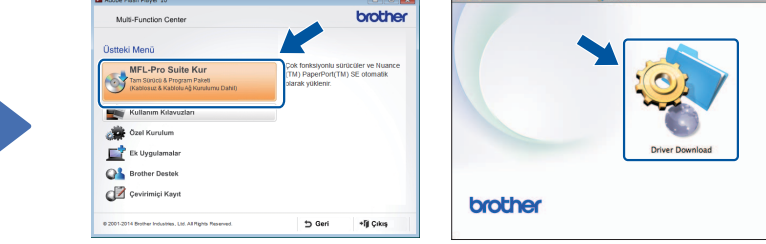

(Macintosh)

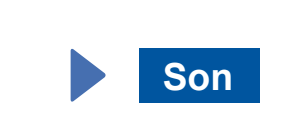

- **3. 1** içinde yazdığınız SSID'yi seçin. OK öğesine basın.
- 4. Makine sizden bir Ağ anahtarı girmenizi isterse, **1** içinde yazdığınız anahtarı girin. OK öğesine basın.
- 5. Ayarlarınızı uygulamak için Evet öğesine basın.

CD-ROM'u CD-ROM sürücüsüne verleştirin. CD-ROM sürücünüz yoksa şuradan indirin: Windows® için: solutions.brother.com/windows Macintosh için: solutions.brother.com/mac

Kuruluma devam etmek için ekrandaki talimatları izleyin.

# 占

Kablolu Ağ için

Ek bilgisayarlar bağlamak üzere, her bir bilgisayar için bu prosedürü tekrar edin.

#### Ağ kablosunu bağlayın

#### MFL-Pro Suite'i yükleyin

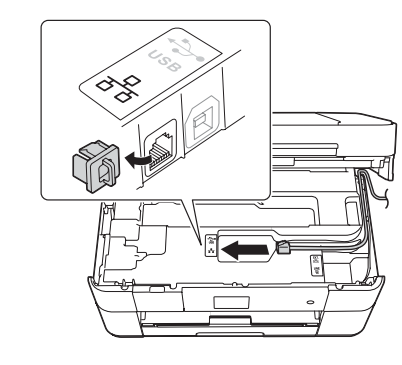

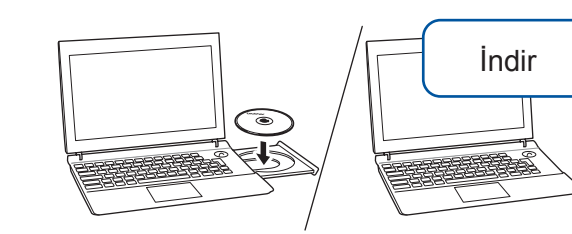

Oturumu Yönetici haklarıyla açtığınızdan emin olun.

CD-ROM'u CD-ROM sürücüsüne yerleştirin. CD-ROM sürücünüz yoksa şuradan indirin: Windows<sup>®</sup> icin: solutions.brother.com/windows Macintosh için: solutions.brother.com/mac

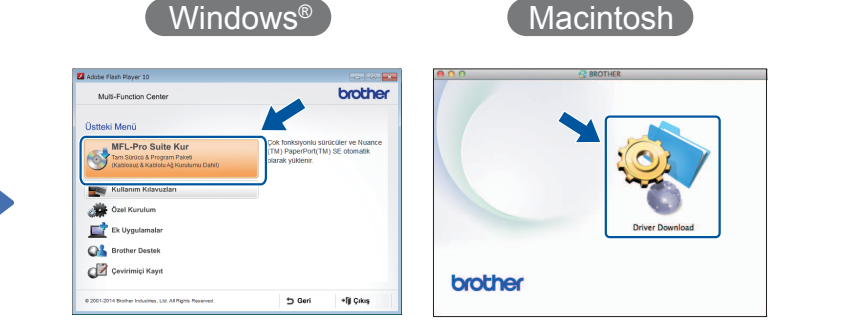

Kuruluma devam etmek için ekrandaki talimatları izleyin.

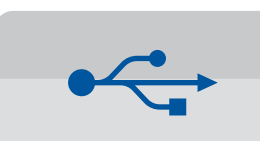

Macintosh

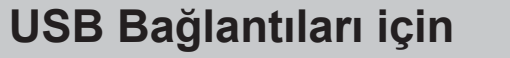

İndir

#### MFL-Pro Suite'i yükleyin

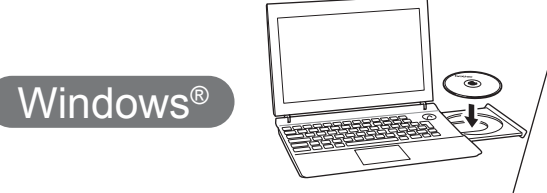

Oturumu Yönetici haklarıyla açtığınızdan emin olun.

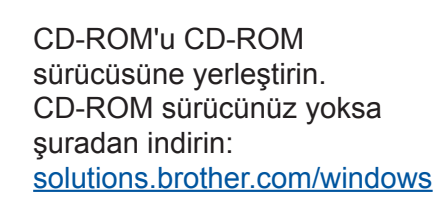

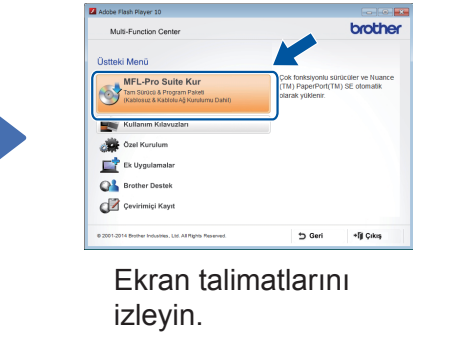

#### USB kablosunu bağlayın

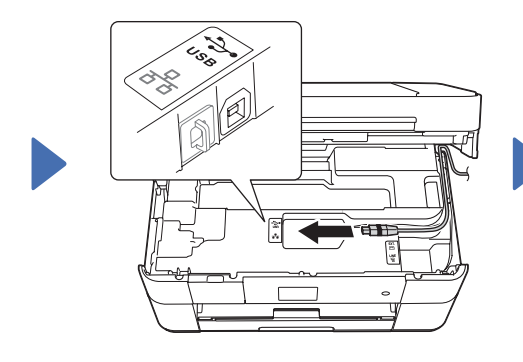

Kuruluma devam etmek için ekrandaki talimatları izleyin.

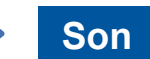

Son

USB kablosunu bağlayın

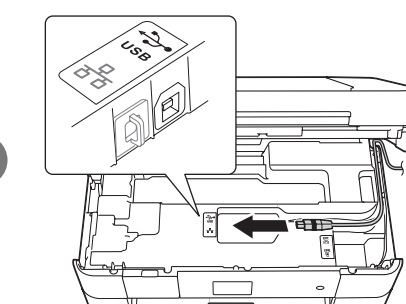

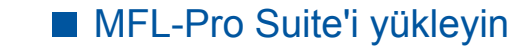

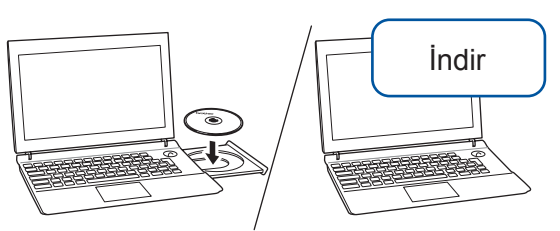

Oturumu Yönetici haklarıyla açtığınızdan emin olun.

CD-ROM'u CD-ROM sürücüsüne yerleştirin. CD-ROM sürücünüz yoksa şuradan indirin: solutions.brother.com/mac

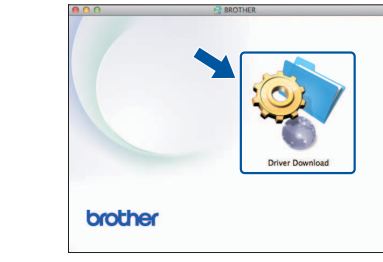

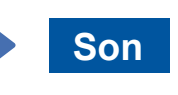

İnternet erişimi gereklidir. Kuruluma devam etmek için ekrandaki talimatları izleyin.